## คู่มือและขั้นตอนการปฏิบัติงานระบบบริการเกรดออนไลน์

## <u>กลุ่มผู้ใช้งานและบทบาทหน้าที่</u>

- 1. เจ้าหน้าที่ภาควิชา/คณะ มีหน้าที่
  - ปรับปรุงข้อมูลผู้สอนที่เว็บ หน้าจอดังรูปที่

1 http://appku.cpc.ku.ac.th:7783/forms/frmservlet?form=web\_ias/retro\_updteacher.fmx

| 🧏 อาจารย์                                                                                                    |                                                |                         |                                                                                                    |  |  |
|----------------------------------------------------------------------------------------------------|------------------------------------------------|-------------------------|----------------------------------------------------------------------------------------------------|--|--|
| วินโตว์(w)                                                                                                    |                                                |                         | ORACLE                                                                                                    |  |  |
| การปรับปรุงอาจารย์ผู้สอน <sub>ปักร</sub>                                                                             | สีกษา 51 ภาคการศึกษา ภาคตัน                    | Ψ                       | ขอตกลง<br>1.ต้องใส่ สำคับที่ อาจารย์ผัสอน                                                                                                    |  |  |
| รักรับ รักรับ รักรับ รักรับ รักรับ รักรับ รักรับ รักรับ รักรับ รักรับ รักรับ รักรับ รักรับ รักรับ รักร               | พน่วยกิด<br>บรรราย ปฏิเ                        | เล้าของ<br>มัติการ วิชา | - สำคัญที่ 1 ของอาจารย์ผู้สอน ในแต่<br>ละหมู่ จะมีสิทธิในการกรอกคะแนน<br>ใน <u>ระบบเกรดออนไอน</u> ์                                                  |  |  |
| แสดงเฉพาะหมู่ที่ต้องการ<br>ประเท<br>1 หมู่เวล                                                                        | 9148j<br>818                                   |                         | <ul> <li>- ทุกสำคับที่ ของอาจารย์ผู้สอน ใน<br/>แต่ละหมู่ จะได้รับสิทธิ์ใน<u>การประเมิน<br/>การเรียนการสอน</u></li> </ul>                             |  |  |
| แลดหมุ รอบเลอกหมุ รมัสรัชา<br>พมุ่บรรยาย                                                                             | ติการ<br>หมู่ <u>สำดับที่</u> รหัสอาจารย์ ชื่อ | - อาจารยผูสอน           | <ul> <li>- ในหมู่เดียวกัน จะมี <u>สาตับที่ผู้สอนเช้า</u></li> <li><u>กันไม่ได้</u></li> </ul>                                                        |  |  |
| ■ Wijulgüänns                                                                                                    |                                                |                         | <ol> <li>หมู่เรียนที่ยังไม่ระบุอาลารย์ผู้สอน<br/>หรือระบุว่า <u>อ.ในภาควิชา</u> จะไม่มีสิทธิ์ใน<br/>การกรอกคะแนนใน<u>ระบบเกรตออนไลน์</u></li> </ol>  |  |  |
| 1 ถ้าต้องการเพิ่มข้อมูลอาจารยัผู้สอน<br>ถ้าร้ชานั้นมีหลายหมู่ แนะนำให้เลือกหมู่<br>หลืองการโดย ระบุ หักลอบ           |                                                |                         | <ol> <li>หลังจากปรับปรุงข้อมูลอาจารย์ผู้สอน<br/>เสร็จแล้ว</li> <li>นิสิต และ อาจารย์ผู้สอน สามารถ<br/>เข้าประเมิน การเรียน การสอนได้</li> </ol>      |  |  |
| แสดงเฉพาะหมู่เนิน<br>แสดงเฉพาะหมู่เนิน<br>- ถ้าไม่ปรากฏราชการ แสดงว่ายังไม่มี<br>ข้อมูลฟักคอกซ้อมูลของหมู่เนินได้เลย |                                                |                         | หนห<br>- สำหรับระบบเกรดออนไลน์ ระบบ<br>จะทำการปรับปรุงชัญอเพื่อให้<br>อาจารย์กรอกคะแนนได้ วันละ 2 ช่วง                                               |  |  |
| - ถ้ามีอยู่แล้ว และต้องการเพิ่มอาจารย์<br>ผู้สอน ในหมู่เดียวกันให้กดปุ่ม                                             |                                                |                         | คือ<br>เช้า :10:30 น และ บ่าย :14:30 น                                                                                                    |  |  |
| เพิ่มร้อนลอาจารย์มีสอน                                                                                               | เพิ่มข้อมูลอาจารย์ผู้สอน สนข้อมูลอ             | าจารย์ผู้สอน            | เช่น ถ้ามีการปรับปรุงข้อมูลผู้สอน<br>- เวลา 11:00 น. ผู้สอนจะสามารถ<br>กรอกคะแนนได้ดังแต่เวลา 14:30 น<br>เป็นดันไป<br>- เวลา 15:00 น. ผู้สอนจะสามารถ |  |  |
|                                                                                                    | Save Clear                                     | Exit                    | กรอกคะแนนได้ตั้งแต่เวลา 10:30 น<br>ของวันถัดไป                                                                                                    |  |  |
| Enter a query, press Ctrl+F11 to execute, F4 to cancel.                                                              |                                                |                         |                                                                                                    |  |  |
|                                                                                                    |                                                |                         |                                                                                                    |  |  |
|                                                                                                    |                                                |                         |                                                                                                    |  |  |

รูปที่ 1

- I User ต่อ 1 คณะ (เป็น User บนฐานข้อมูล Oracle)
- โปรแกรมปรับปรุงผู้สอนที่เว็บดังกล่าวเป็น Oracle Web Application
- อาจารย์ผู้สอน ( ถ้าเป็นผู้สอนหลัก ) มีหน้าที่
  - กรอกเกรด และส่งเกรดให้สำนักทะเบียนฯ ตรวจสอบ ที่เว็บ https://grade.ku.ac.th
  - 1 User ต่อ 1 ท่าน (เป็น User บนเครือข่าย Nontri)
  - โปรแกรมระบบบริการเกรดออนไลน์ที่เว็บคังกล่าวเป็น ASP.NET Application
- 3. เจ้าหน้าที่สำนักทะเบียน ๆ มีหน้าที่
  - ตรวจสอบเอกสารเกรดจากอาจารย์ กับเกรดในระบบ ที่เว็บ https://grade.ku.ac.th
  - ส่งเกรคที่ถูกต้องเข้าระบบฐานข้อมูลกลาง Oracle

- 1 User ต่อ 1 ท่าน (เป็น User บนเครือข่าย Nontri) และต้องเก็บไว้ในระบบเกรดฯ ด้วย
- ปรับปรุงข้อมูลผู้สอนกรณีเร่งค่วนที่เว็บ หน้าจอดังรูปที่ 1
   http://appku.cpc.ku.ac.th:7783/forms/frmservlet?form=web\_ias/retro\_updteacher.fmx
   (ใช้ User บนฐานข้อมูล Oracle )
- ปรับปรุงข้อมูลผู้สอนกรณีเร่งด่วนที่เว็บเกรดออนไลน์ หน้าจอดังรูปที่ 2 <u>https://grade.ku.ac.th</u> ( ใช้ User บนเครือข่าย Nontri )

| 🖉 Untitled Page - Windows Internet Explorer |                                                                                                    |                                                                                                    |                                                                                                    |                                                                                      |                         |                         |               |                  |
|---------------------------------------------|----------------------------------------------------------------------------------------------------|----------------------------------------------------------------------------------------------------|----------------------------------------------------------------------------------------------------|--------------------------------------------------------------------------------------|-------------------------|-------------------------|---------------|------------------|
| 🔾 🗸 🗸 🖉 https://g                           | grade. <b>ku.ac.th</b> /gstaff/KUG20                                                                                        | 70101_ChangeLecturer.aspx                                                                                                    |                                                                                                    |                                                                                      | • 🔒 😣 🕂 🗙 🞯             | Yahool Search           |               | ρ.               |
| Eile Edit Yiew Fgvori                       | rites <u>T</u> ools <u>H</u> elp                                                                                            |                                                                                                    |                                                                                                    |                                                                                      |                         |                         |               | × 🗞 +            |
| 👷 Favorites 🛛 🗧 🕶 🌋                         | 9 Untitled Page                                                                                                    | 🏀 Untitled Page                                                                                                    | 🗡 💋 ปฏิทินกิจกรรม ม้ายสารสนเทศ                                                                              | https://www.regis.ku.ac.t                                                            | th 👌 🕶 🖾 👻              | 🖂 🛞 + Page +            | Safety - Tool | •• <b>••</b> • " |
|                                             | รัฐการไป Oracle (<br>สมการไป Oracle (<br>เป็นแลร์ล ประวัติการบ่<br>เปลี่ยนเอาจารบ่คู่ส<br>เรื่อน ไขในการจัง<br>มีกา<br>มีกา | หละ (และ รมชีง่อน 201<br>ไม่สั่งขับเหนในการกรดากระ<br>รำไร้วาม พระควรสถาน<br>ราชสิก<br>เมหา<br>ารศึกษา : 2554 =<br>วรหัสวิชา :<br>ลาจารม์ : | Grading Se<br>Kasetsar<br>เปรียนการทร์นัสอนเรือ an<br>ส่งเรื่อว่อมูล<br>ส่งเรื่อว่อมูล<br>การ<br>ชื่อ-นามสม | rvices System<br>t University<br>กษะการเป็น/Damsaau<br>การศึกษา : การสูร้อน<br>หญ่ : | ศิลษ์KU5/KU7 รายงาน<br> | <u>ดัดตามแอกสาร</u><br> |               |                  |
|                                             | ข้อมลวิชา                                                                                                    |                                                                                                    |                                                                                                    |                                                                                      |                         |                         |               |                  |
|                                             |                                                                                                    |                                                                                                    | 0 2553 สำนักระเบ็ทและประชายน                                                                                | มหาวัทธาลือแนตรศาสตร์                                                                |                         | KUG2070101              |               |                  |
| https://grade.ku.ac.th/gstaff               | f/KUG2070101_ChangeLectu                                                                                                    | irer.aspx                                                                                                    |                                                                                                    |                                                                                      | Trusted sites   Protect | ed Mode: Off            | - 🖓 🕈 🔍 🕄     | 100% v           |
|                                             | V.                                                                                                    |                                                                                                    | v v v                                                                                                    | W                                                                                    | V V                     |                         |               |                  |

รูปที่ 2

- 4. นิสิต มีหน้าที่
  - ตรวจสอบเกรดของตนเอง จะเห็นเฉพาะวิชาที่อาจารย์ส่งเกรดให้สำนักทะเบียนฯ แล้ว ที่เว็บ https://grade.ku.ac.th
  - 1 User ต่อ 1 คน (เป็น User บนเครือข่าย Nontri)

#### <u>หมายเหตุ</u>

- 1. มีไฟล์แนบ User คณะ บนฐานข้อมูล Oracle
- 2. ปัจจุบันระบบฯ ไม่มี User สำหรับผู้บริหาร
- 3. ปัจจุบันระบบฯ ไม่มีรายงานสรุปสำหรับผู้บริหาร
- ปัจจุบันระบบฯ ไม่มีระดับชั้นการสืบค้นรายงานสำหรับผู้บริหาร

# <u>ขั้นตอนการทำงานของระบบโดยกลุ่มผู้ใช้งานต่าง ๆ</u>

| ลำดับ | กลุ่มผู้ใช้งาน                   | หน้าที่การทำงาน                                                                                                    |
|-------|----------------------------------|----------------------------------------------------------------------------------------------------|
| 1.    | เจ้าหน้าที่ภาควิชา / คณะ         | <ul> <li>ปรับปรุงข้อมูลผู้สอนก่อน หรือหลังการลงทะเบียนเรียน</li> </ul>                                                                                                    |
| 2.    | โปรแกรมส่งข้อมูลอัตโนมัติ        | <ul> <li>โหลดข้อมูลลงทะเบียนเรียน และส่งให้ระบบบริการเกรด<br/>ออน ใลน์ หลังจากวันที่ลงทะเบียนเพิ่ม-ถอนรายวิชาแล้ว<br/>เสร็จ และ โหลดข้อมูลทุกชั่ว โมง และทุกวัน เริ่มตั้งแต่เวลา<br/>8:30 – 22:30 น.</li> </ul>                                                                                                    |
| 3.    | อาจารย์                          | <ul> <li>กรอกคะแนนสอบย่อยต่าง ๆ และเกรด หรือแก้ไขเกรด</li> <li>คลิกส่งเกรด และพิมพ์เอกสาร KU5 หรือ KU7 เพื่อส่งให้<br/>สำนักทะเบียนฯ</li> </ul>                                                                                                    |
| 4.    | เจ้าหน้าที่สำนักทะเบียน <i>ๆ</i> | <ul> <li>ตรวจสอบเอกสาร KU5 หรือ KU7 ที่อาจารย์ส่งมาให้ ถ้า<br/>ข้อมูลถูกต้อง จะส่งเกรคเข้าฐานข้อมูลกลาง Oracle ต่อไป</li> <li>หากข้อมูลไม่ถูกต้อง จะแจ้งให้อาจารย์ส่งเอกสาร KU5 หรือ<br/>KU7 มาใหม่อีกครั้ง</li> <li>ปรับปรุงข้อมูลผู้สอนเพิ่มเติม</li> <li>ตอบกำถามจากเว็บบอร์ด</li> <li>ตอบกำถามจากผู้ใช้</li> </ul> |
| 5.    | โปรแกรมรับเกรดอัตโนมัติ          | <ul> <li>โหลดข้อมูลเกรดที่สำนักทะเบียนฯ ตรวจสอบแล้วเข้าตาราง<br/>เกรด ทุกชั่วโมง และทุกวัน เริ่มตั้งแต่เวลา 8:30 – 22:30 น.</li> </ul>                                                                                                    |

### <u>ขั้นตอนการทำงานของโปรแกรมรับ-ส่งข้อมูลอัตโนมัติ</u>

- โปรแกรมสร้างไฟล์ข้อมูลการลงทะเบียน แบบ Text เพื่อส่งให้ระบบเกรดฯ ด้วย PHP Application จะทำงานเมื่อถึงกำหนดเวลา ( ทำงานทุกชั่วโมง )
- 2. มี Shell Script สำหรับเก็บรวบรวมไฟล์ PHP ที่ใช้โหลดข้อมูล
- 3. กำหนดเวลาการทำงานและการ Ftp ใฟล์ไว้ใน Crontab ของ Web Application Server
- เมื่อถึงกำหนดเวลา ไฟล์ข้อมูลการลงทะเบียนแบบ Text จะถูก Ftp ไปวางไว้ที่โฟลเดอร์หนึ่ง บน เซิร์ฟเวอร์ของระบบเกรดฯ และโปรแกรมบนเซิร์ฟเวอร์ระบบเกรดฯ จะโหลดข้อมูลไปเข้าฐานข้อมูล เองทุกชั่วโมง
- 5. การ โหลดเกรดเข้าฐานข้อมูล Oracle ก็มีลักษณะเช่นเดียวกัน
- การ โหลดเกรดเข้าฐานข้อมูล Oracle จะสำเร็จหรือไม่สำเร็จ โปรแกรมจะต้องส่งไฟล์ข้อความ แจ้งสถานะ ตอบกลับไปบอกเซิร์ฟเวอร์ของระบบเกรดฯ